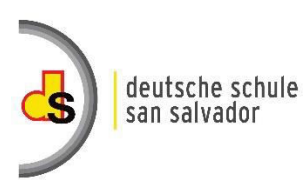

## CONSULTA DE NOTAS EN LÍNEA

El objetivo principal con el acceso de las notas en línea, es brindar una comunicación eficaz y eficiente con los padres de familia, mantener un mejor control y facilitar el seguimiento requerido al proceso educativo.

Para consultar las notas en línea debe realizar los siguientes pasos:

- 1. Ingresar a la página web de la Escuela y seleccionar la opción "Inicio" y luego "Consulta de notas"
- 2. Debe digitar su usuario (correo electrónico padre/madre) y contraseña, si ha olvidado su clave, puede solicitarla en la opción "He olvidado mi contraseña".

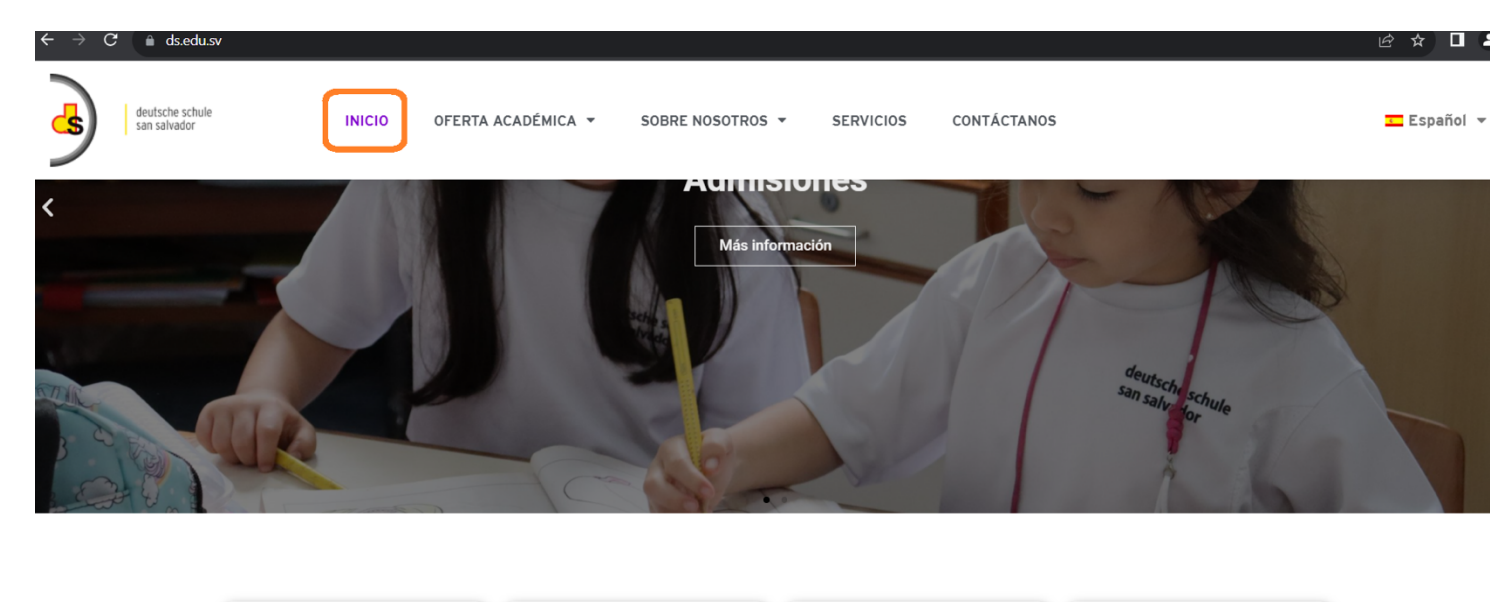

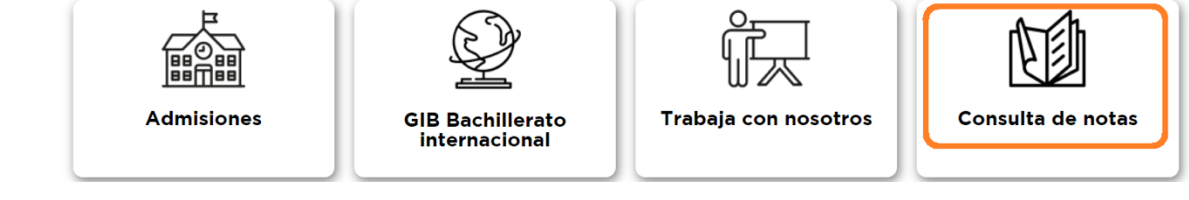

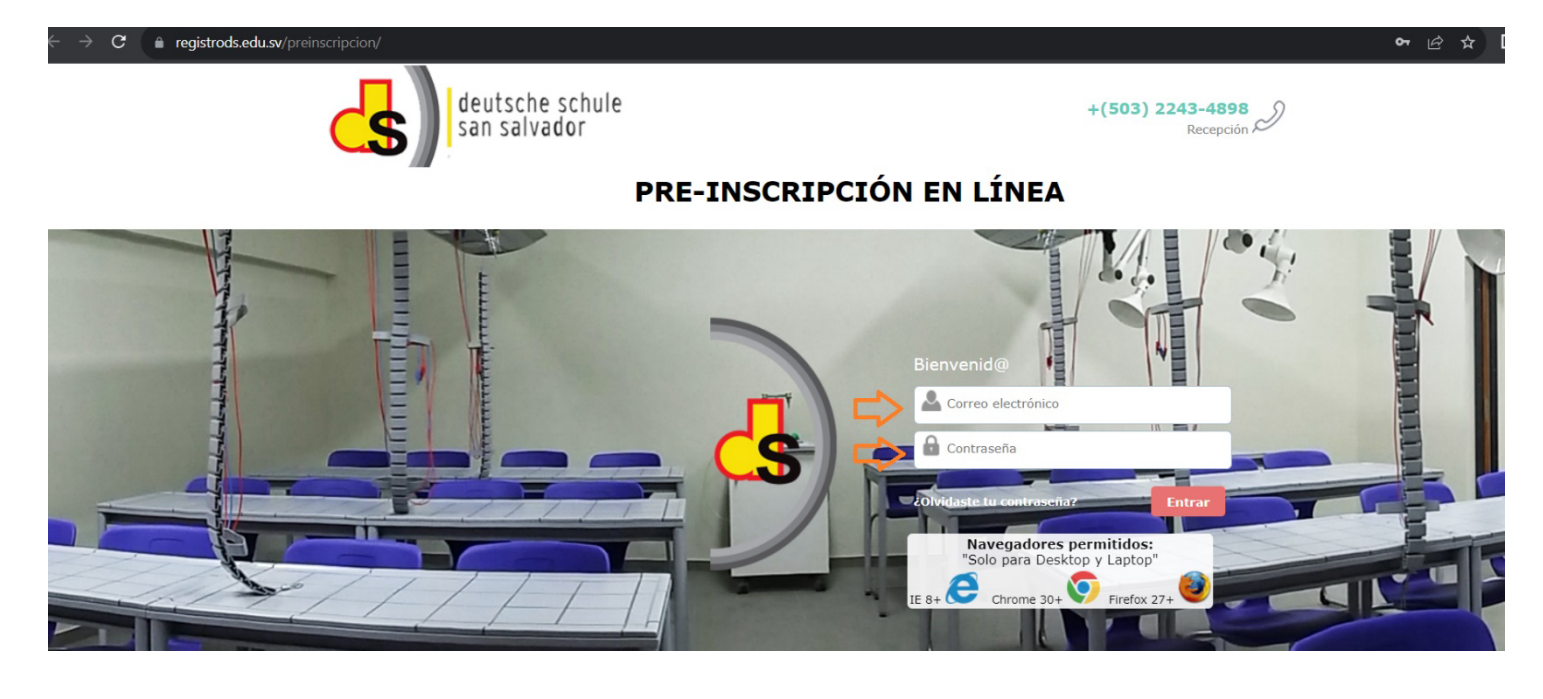

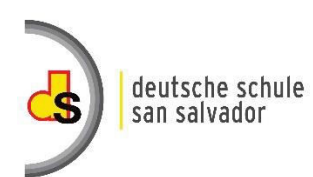

## CONSULTA DE NOTAS EN LÍNEA

3. Cuando inicie sesión, debe seleccionar la foto/nombre del alumno y luego escoger la opción "notas".

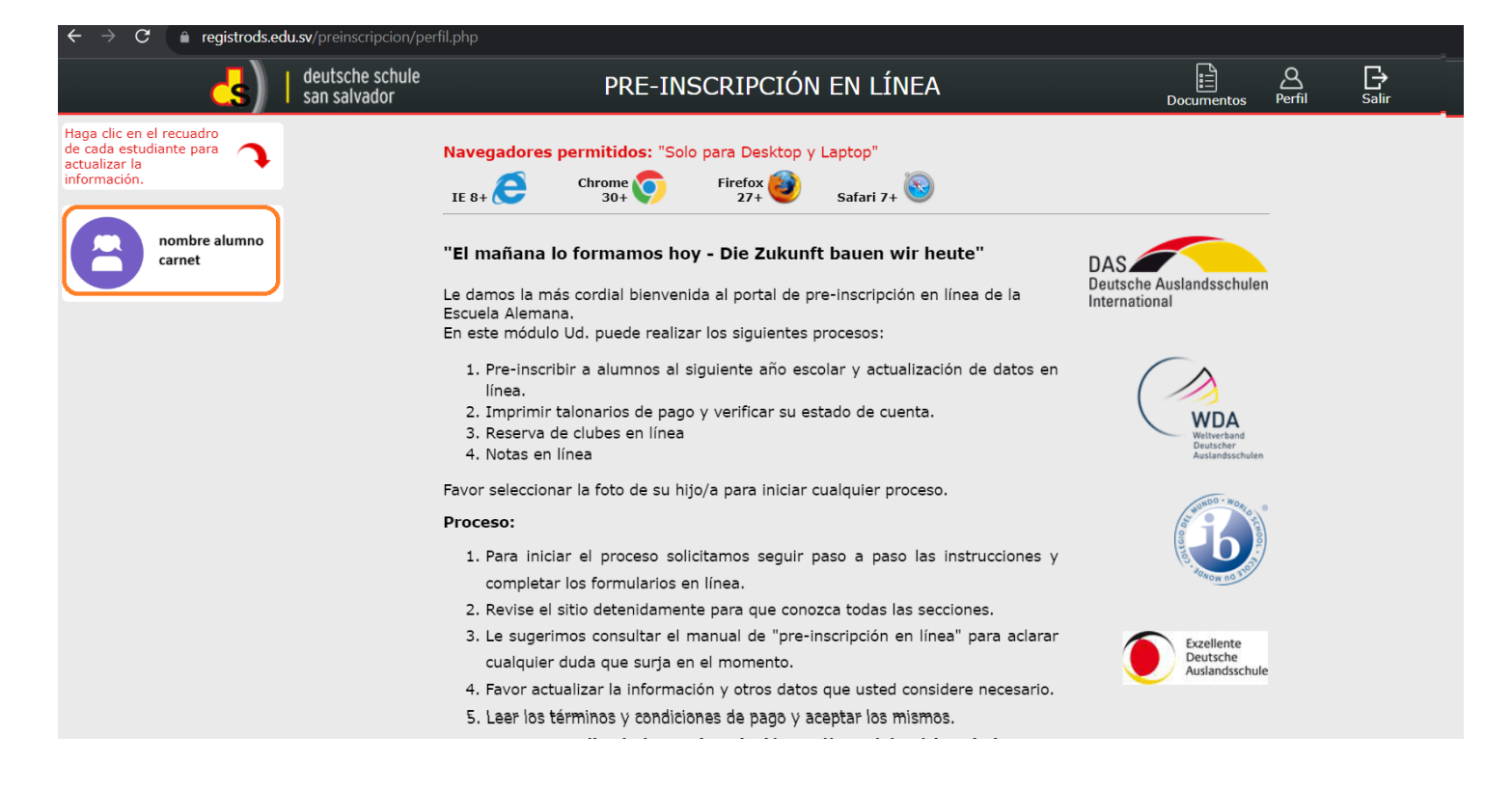

4. Seleccionar el semestre S1 (semestre 1) o S2 (semestre 2) y luego la materia para visualizar el detalle de las notas.

Recuerde que para consultar notas debe estar solvente con los pagos de la colegiatura.

eaistrods.edu.sv/ [→ Salir deutsche schule <u>A</u> Perfil Ē PRE-INSCRIPCIÓN EN LÍNEA san salvador Haga clic en el recuadro Pre-Inscripción Clubes Notas nombre alumno de cada estudiante para Talonario actualizar la código información Nota: Todos los padres de familia que realicen los pagos de colegiatura en Bancos Afiliados el último día de vencimiento según talonario, la información del pago y la consulta de notas en línea será actualizada en 3 días hábiles. KLASSENLEHRER/IN - ENCARGADO/A DE GRADO: Ver Semestre: S1 v KLASSE - GRADO: SCHULJAHR - AÑO ESCOLAR: 2023 / 2024 Seleccione la materia para ver su detalle Materia: ~

La consulta de notas es partir del 2° grado hasta el 3er. año de Bachillerato.

5. Cuando haya realizado la consulta de notas en línea deberá cerrar sesión.